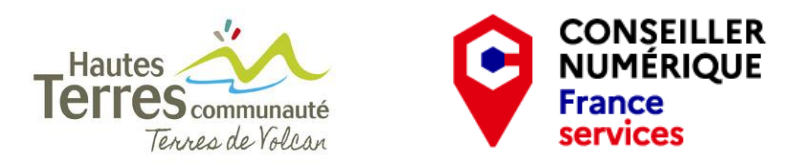

# TUTO UTILISATION DU PORTAIL FAMILLE VILLE AUVERGNE - centre de loisirs

# 1- Se rendre sur le site

- Dans la barre du navigateur taper l'adresse : *Villeauvergne.org*
- La page d'accueil du site s'affiche

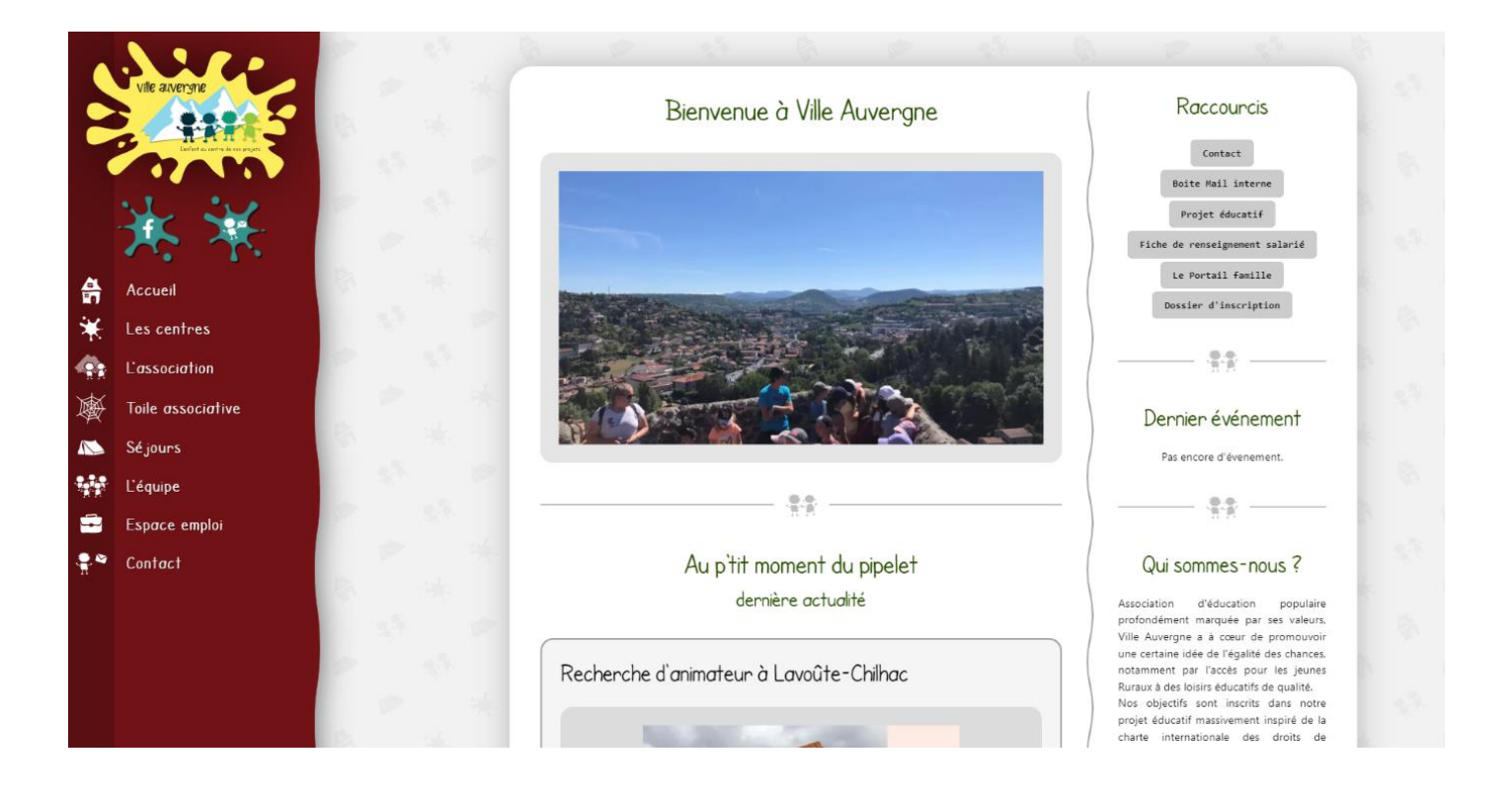

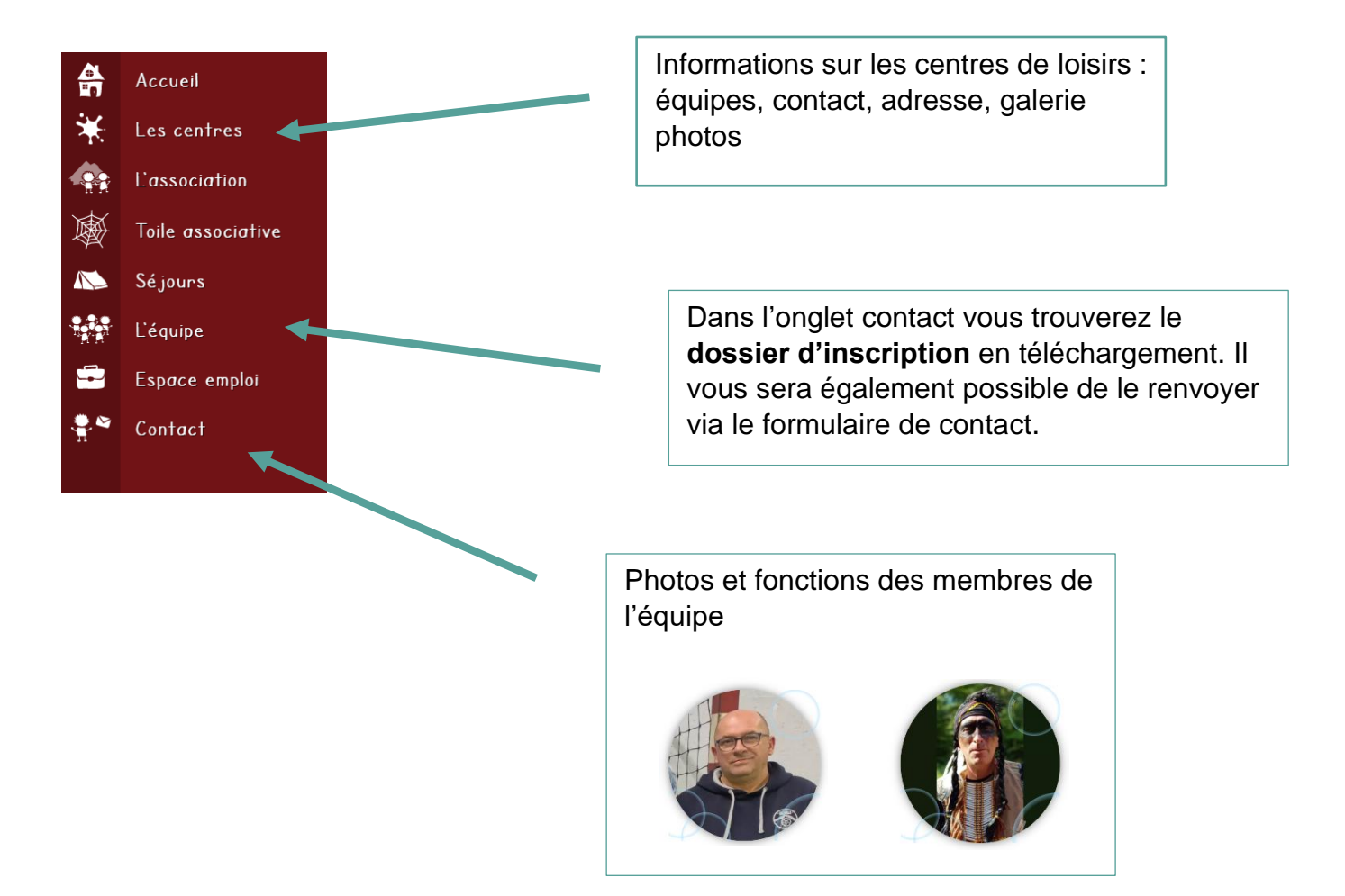

# 2- Se connecter au portail famille

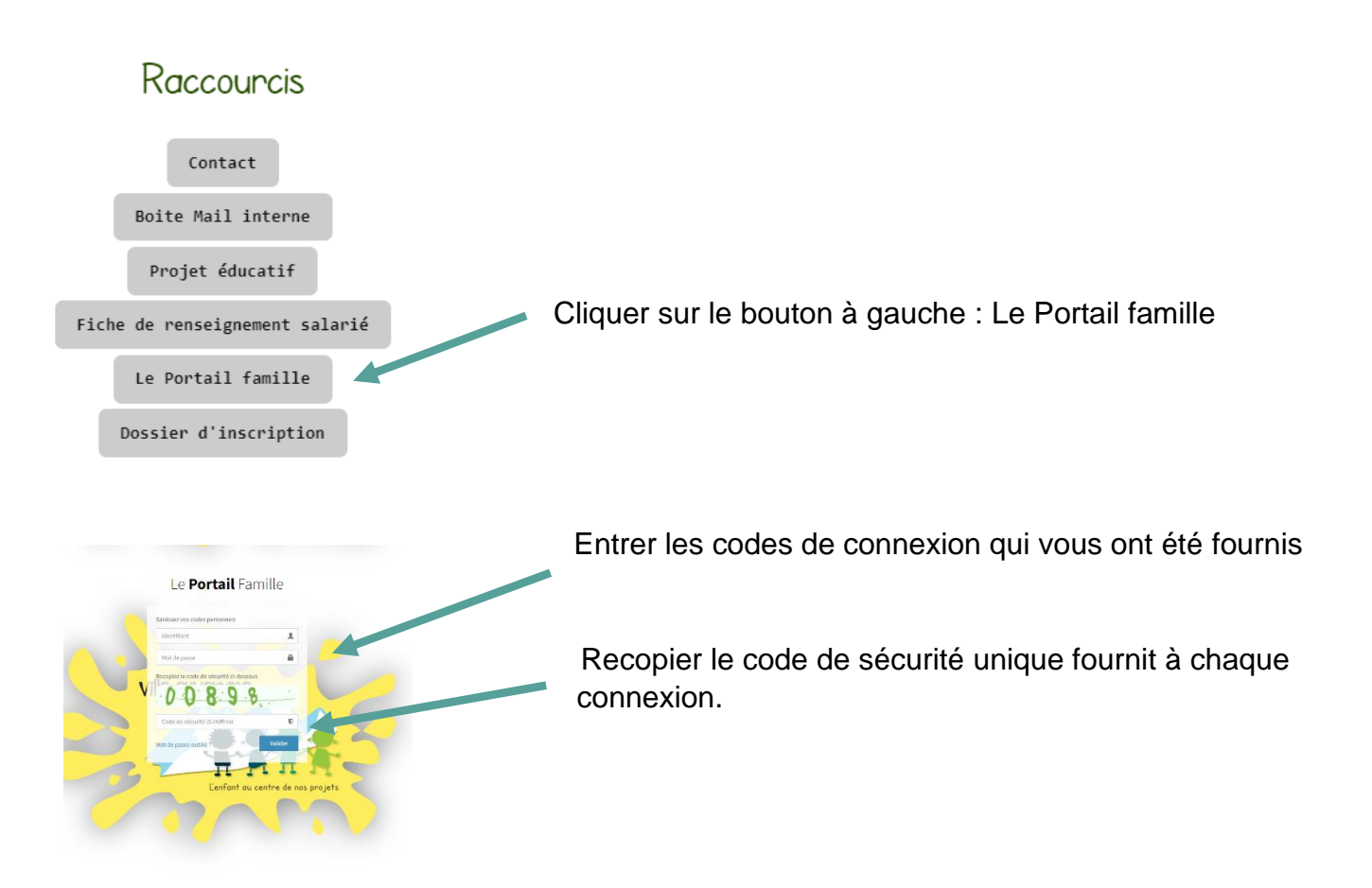

Une fois connecté, la page d'accueil du portail famille s'affiche

| Le Portail Famille                                                                    |                                                                                     |                                        | 🕥 SKYWAKER Anakin et Padmé 🛩           |  |  |  |
|---------------------------------------------------------------------------------------|-------------------------------------------------------------------------------------|----------------------------------------|----------------------------------------|--|--|--|
|                                                                                       | Accueil                                                                             |                                        | 🕷 Accueil - Accueil                    |  |  |  |
| wie.                                                                                  | Bienvenue sur le portail Famille                                                    |                                        |                                        |  |  |  |
|                                                                                       | Accès rapide<br>Cliquez sur un raccourci pour accéder à la fonctionnalité souhaitée |                                        |                                        |  |  |  |
| Association Ville Auvergne<br>Armandon<br>43230 ST PREJET ARMANDON<br>64.71.76.88.10. | Renseignements                                                                      | Activités                              | Réservations                           |  |  |  |
| MENU                                                                                  | Consulter et modifier des renseignements                                            | Consulter et demander des inscriptions | Consulter et demander des réservations |  |  |  |
| 希 Accueil                                                                             | Factures                                                                            | Pèglomonts                             | Cotications                            |  |  |  |
| VOTHE DOSSIER                                                                         | Factures                                                                            | Regiements                             | Cotisations                            |  |  |  |
| Renseignements                                                                        | Consulter et payer des factures                                                     | Consulter ies règlements               | Consulter les cotisations              |  |  |  |
| og Activités                                                                          |                                                                                     |                                        |                                        |  |  |  |
| Réservations                                                                          | Historique                                                                          | Contact                                |                                        |  |  |  |
| Factures                                                                              | Ŭ                                                                                   |                                        |                                        |  |  |  |
| Règlements                                                                            | Consulter l'historique des demandes                                                 | Contacter l'organisateur               |                                        |  |  |  |
| Cotisations                                                                           |                                                                                     |                                        |                                        |  |  |  |
| Ø Historique                                                                          |                                                                                     |                                        |                                        |  |  |  |
| DIVERS                                                                                |                                                                                     |                                        |                                        |  |  |  |
| I Contact                                                                             |                                                                                     |                                        |                                        |  |  |  |

#### 3- Gestion du compte

En déroulant le menu lié à votre compte, vous trouverez un bouton pour vous déconnecter

Et un autre pour la gestion du compte qui vous permettra de modifier votre mot de passe

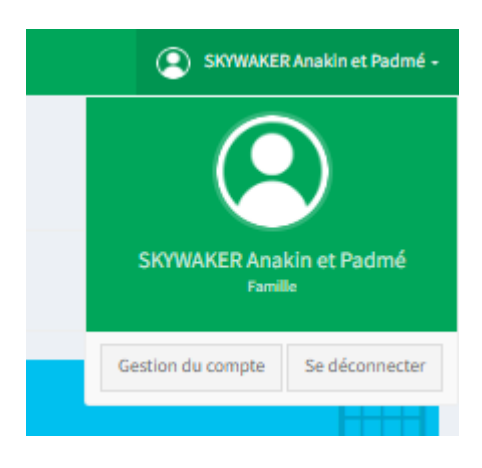

#### 4- Onglet renseignements

Informations liées à votre famille :

Parents / enfants

Adresse, tel, mail

Date de naissance

Si les informations renseignées sont inexactes, il est possible de les modifier en cliquant sur le bouton bleu en bas à droite

| Gan Lea Raine Carlos Carlos Ca |                                                             |  |
|----------------------------------------------------------------------------------------------------|-------------------------------------------------------------|--|
| Nom de famille                                                                                                    | SOWAER                                                      |  |
| Préson                                                                                                    | Lea                                                         |  |
| Date de naissance                                                                                                    | 15/04/2012                                                  |  |
| VIIIe de naissance                                                                                                    | LE FUT EN VELAV                                             |  |
| Adresse                                                                                                    | 1 Rue de l'Essile Naine 43300 LANGEAC (Cladresse de Anakin) |  |
| Téléphone domicile                                                                                                    |                                                             |  |
| Téléphone mobile                                                                                                    |                                                             |  |
| Adresse Email                                                                                                    |                                                             |  |
|                                                                                                    | <b>≠</b> #satter                                            |  |

# 5- Onglet activité

Activités auxquelles vos enfants sont inscrits

| Leïa<br>10 ans |                            |
|----------------|----------------------------|
|                | Activité                   |
|                | ALSH Hautes Terres Murat   |
|                | ALSH Hautes Terres Massiac |
|                |                            |

#### 6- Onglet réservation

A utiliser pour inscrire votre enfant au centre de loisirs

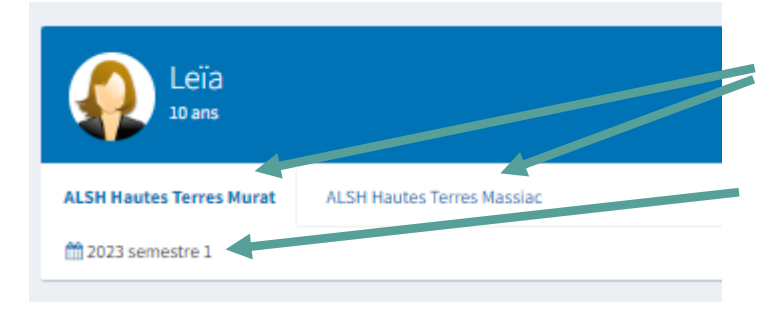

1- choisir le centre de loisirs : Allanche, Massiac ou Murat

2- cliquer sur le calendrier en bas à gauche

# La page des dates disponibles s'affiche

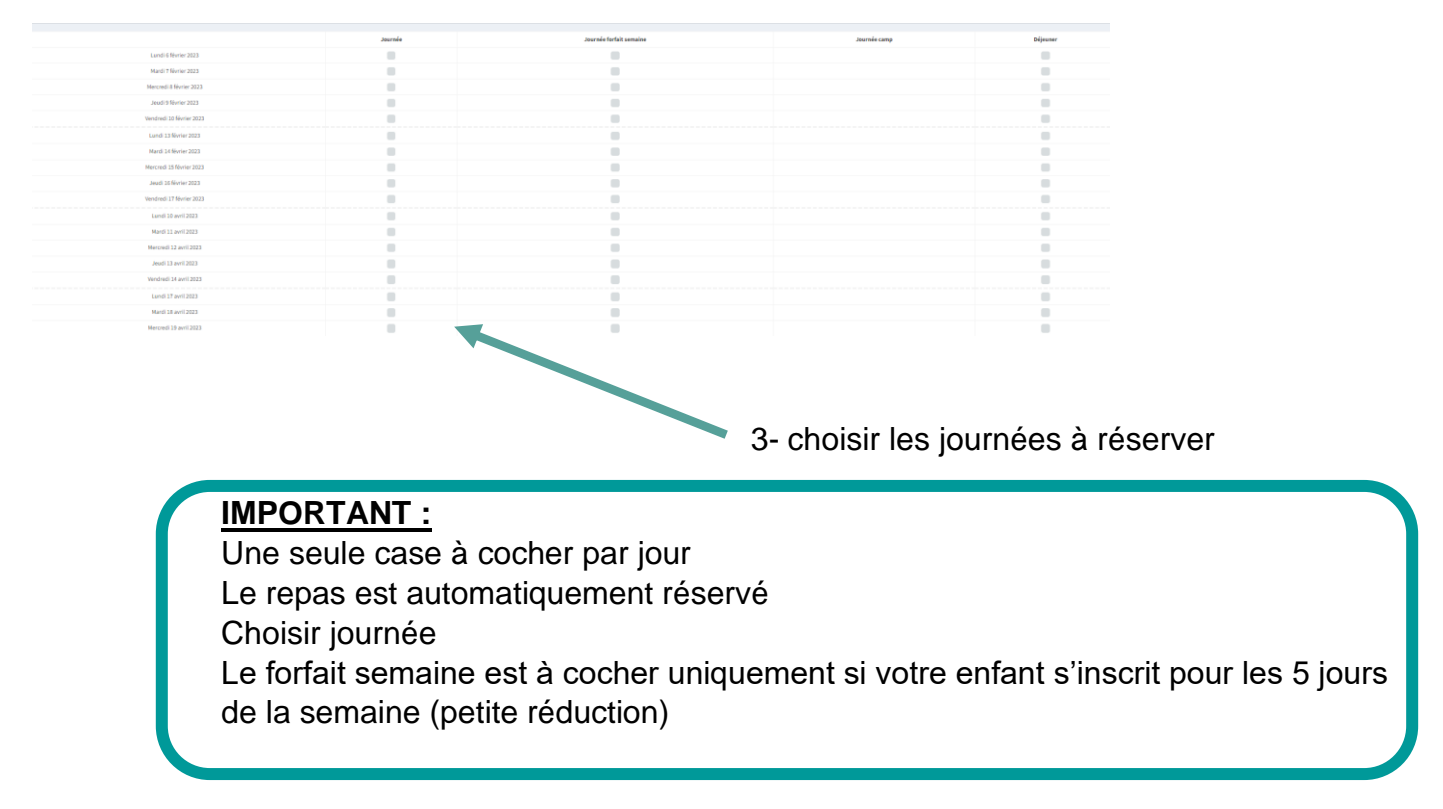

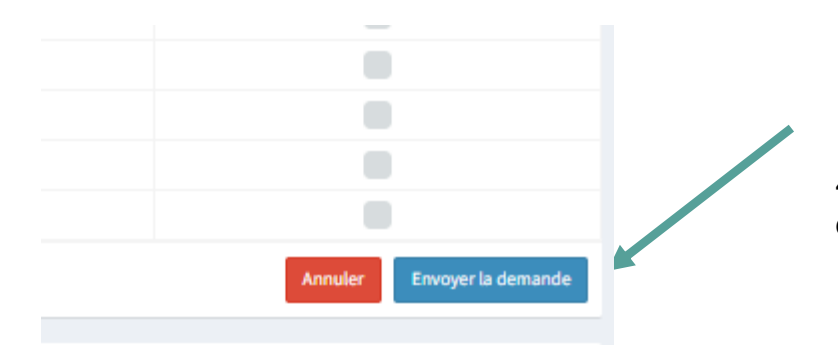

4- pour valider, cliquer sur envoyer la demande en bas à droite

# 7- Onglets facturation / paiements / cotisations

Facturations : historique des factures

Paiements : information sur les paiements avec un code couleur

- A payer
  - A jour dans les paiements
- Reste à payer une partie
  - Avoir, la somme sera déduite de la prochaine facturation

Cotisations : adhésion de 5€/ an à l'association Ville Auvergne, à payer une fois par an.

IMPORTANT : Pas de paiement en ligne

# 8- Onglet historique

Aperçu des dernières demandes liées à votre compte.

Ex : demande de changement de mots de passe

# 9- Les tarifs

Les tarifs seront individualisés, selon votre quotient familial

Découvrez notre simulateur : <u>https://www.villeauvergne.org/centres/simulateur</u>

L'inscription peut être payée par le biais :

- des chéquiers Pass Cantal (25 euros sur les 100 euros proposés) et ANCV Vacances (RDV sur le site du Conseil départemental du Cantal, rubrique « Guichet unique jeunesse »),

- espèces ou chèques.

# Contact pour aide sur l'utilisation du site :

Sophie AÏCHAOUI

Conseillère numérique Hautes Terres communauté

06.70.81.83.86 / conseiller-numerique@hautesterres.fr

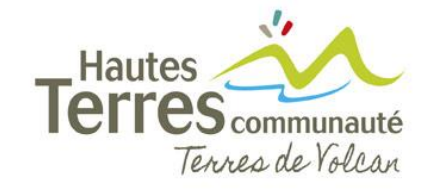

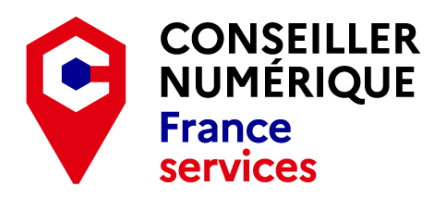